# **Quick Start Guide**

#### **Overview:**

The Quick Start Guide will help you install the driver and tablet. If you need more information, please refer to the electronic User's Manual.

#### System Requirements

Windows 7/Vista/XP Macintosh System (Intel Mac) OS X 10.4.11/10.5.8/10.6 USB Port DVD-ROM Drive

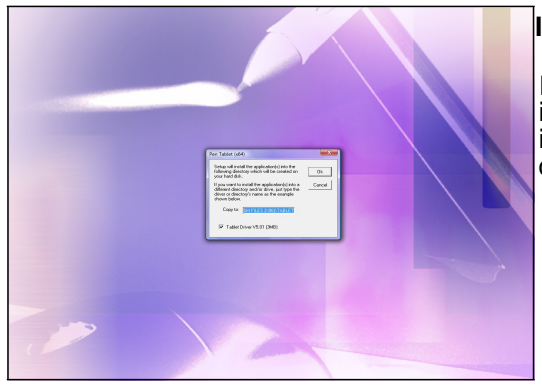

## INSTALL THE DRIVER

Insert the tablet Driver CD into your computer's CD-ROM drive. If the software installer menu does not automatically run, please double click on the install icon and follow the prompts to connect your tablet hardware and install the driver software

For Mac user, Please enter user name and password as per system requirement.

## Connecting the Tablet to the PC, Laptop or MAC by using USB cable or Dongle

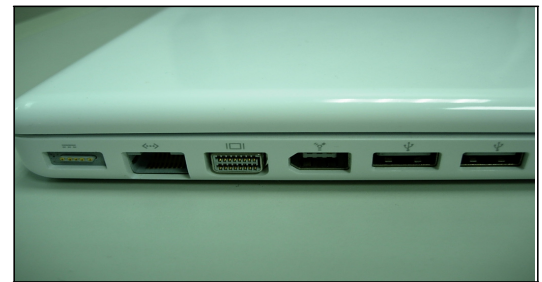

1.Restart the computer after driver installation but do not restart it if your system is MAC.

2.Please connect your USB cable or Dongle to USB port

3. For your Wireless Tablet, please press Resume button around 4 seconds, then your settings will be finished.

## Tablet Features and Accessories.

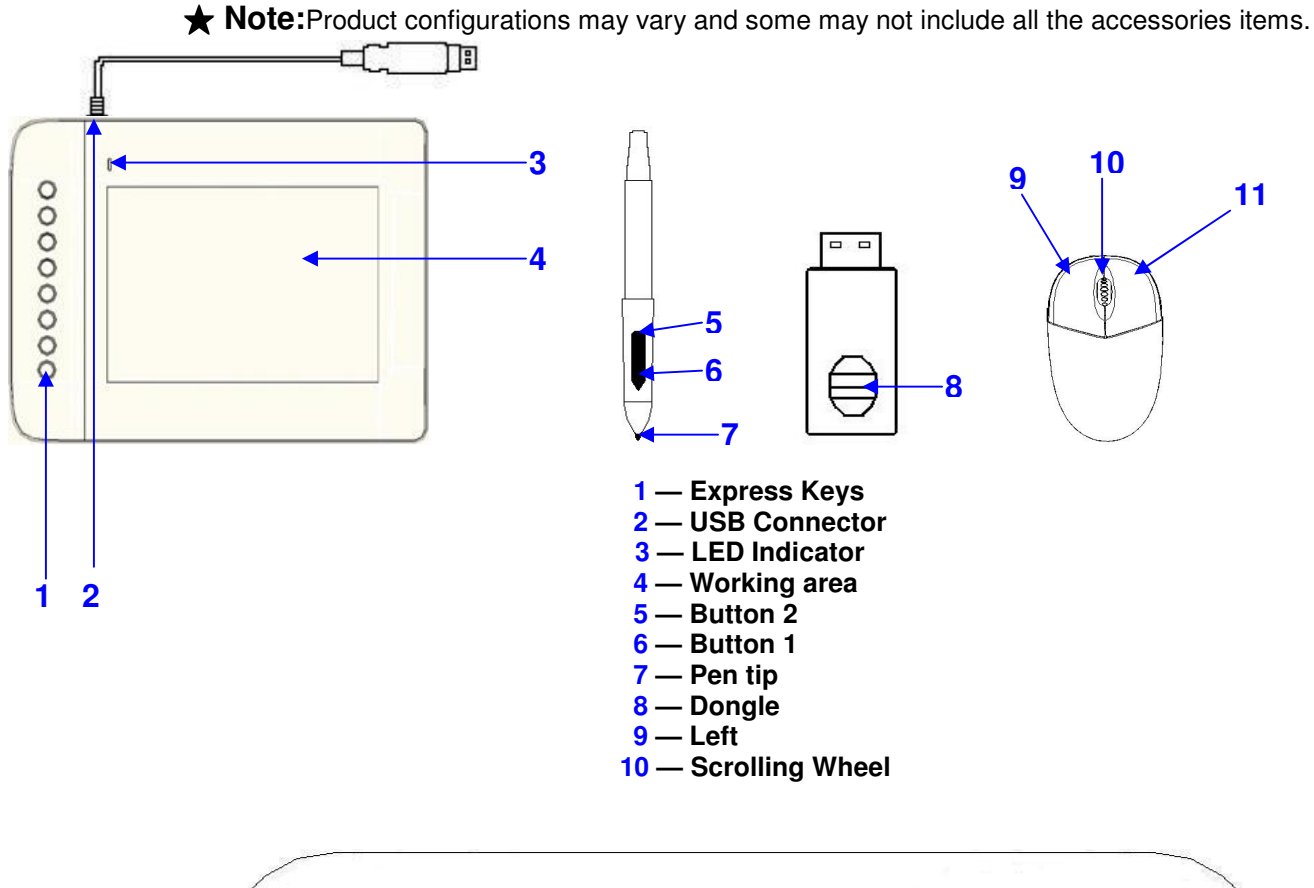

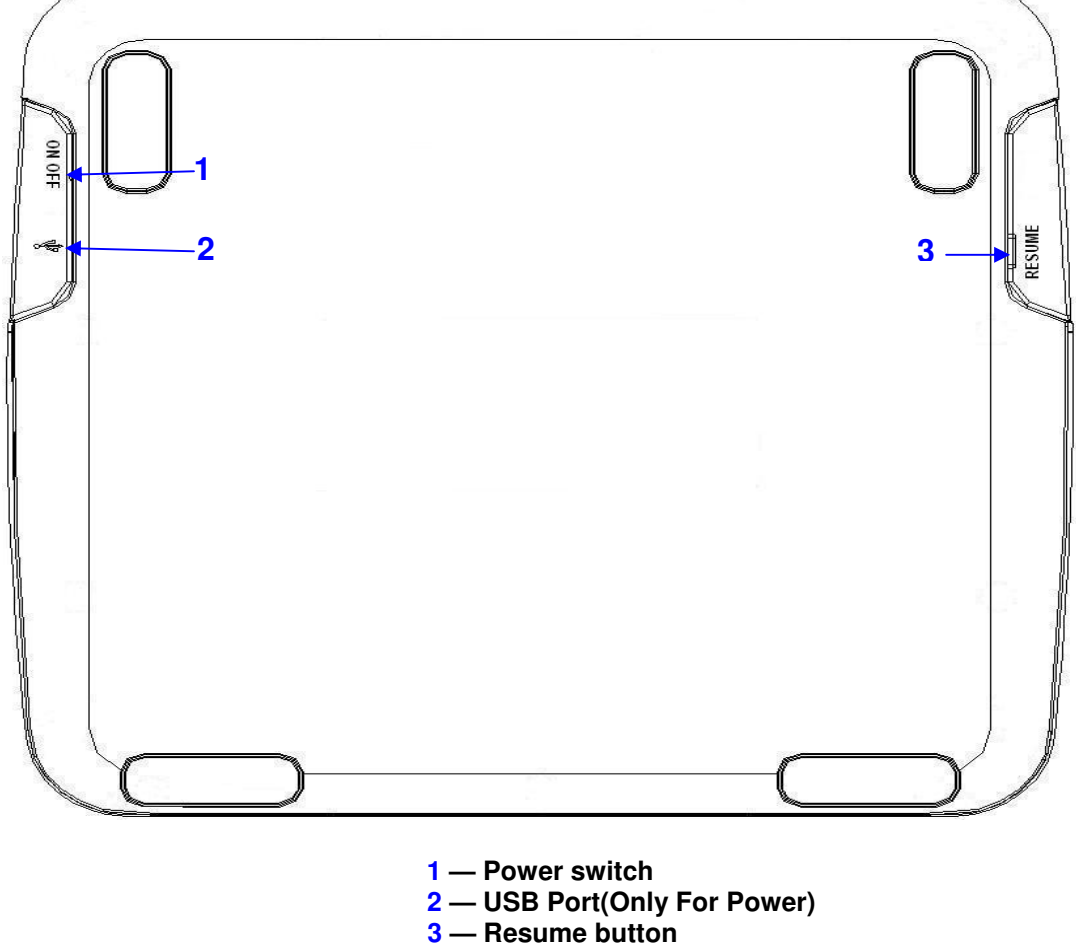

The electronic user manual is included in driver disk.

## Pen Tablet setting-- The following functions allow you to adjust and test your tablet:

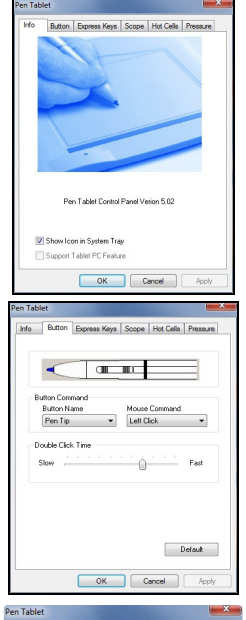

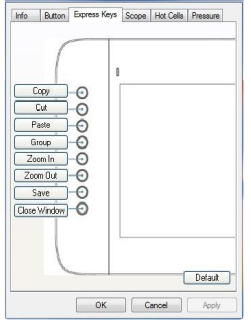

| 200.000.000.000.0                     |                             | -          | Pullea        |
|---------------------------------------|-----------------------------|------------|---------------|
|                                       |                             |            | Screen Ratio  |
|                                       |                             |            | Reserve Edge  |
|                                       |                             |            | 0.16 🚔 Inc    |
|                                       |                             |            |               |
|                                       |                             |            | 3             |
|                                       | mensions :                  | Pen Area 0 | ffset :       |
| Pen Area D                            |                             | 011 100    | 0.00          |
| Vidth [X]                             | 10.00 🖹 Inch                | Ouser (x)  | inci          |
| Pen Area D<br>Width [X]<br>Height [Y] | 10.00 🔹 Inch<br>5.92 🔹 Inch | Offset (Y) | 0.00 (1) Inch |

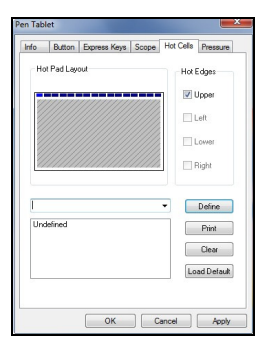

| nfo       | Button      | Express Keys | Scope | Hot Cells | Pressure      |
|-----------|-------------|--------------|-------|-----------|---------------|
| Pre       | ssure Tes   |              |       |           | •             |
|           |             |              |       |           | 0             |
|           |             |              |       |           | Clear         |
|           |             |              |       |           | Black         |
|           |             |              |       | 01        | Red           |
|           |             |              |       | 0         | Green         |
|           |             |              |       |           |               |
|           | 1. C        |              |       | 0         | Blue          |
| Cli       | sk Sensitiv | ۶.<br>       |       |           | Blue          |
| Cie<br>Li | sk Sensitiv | Ny           |       |           | Blue<br>Heavy |
| U         | ght         | <b>ty</b>    |       |           | Blue<br>Heavy |

#### The Info Tab

The Info tab displays the version number of the driver and Tablet PC function. You can select the Tablet PC function of the Pressure Sensitive by tick the box of Support Tablet PC Feature.

#### No Tablet PC feature under the Mac System

#### The Button Tab - Button Command

You may re-program the functions of the pen tip and the two-barrel buttons by selecting the button's name. According to the mouse function, you can select no action, left click, left double click, middle click, middle double click, right click, or right double click.

Mac system has no middle click and middle double click.

#### The Express Keys define page

For the models with express keys, you can change the express key settings from the Express Keys Configuration Page.

• The setting screen changes with different model type.

#### Scope Area contains three functions

- 1. Full Area : Select the largest possibly working area.
- **2. Screen Ratio**: Set the tablet area as same as the screen size by reducing either the current width or height of the Pen area.
- 3. Reserve Edges: Allocate the space for the tablet's hot cells.
- The Wireless tablet do not have the hot cell function.

#### Hot Cell Defines

1 Hot Pad Layout

In Hot Pad Layout area, you can select any one of the hot keys to see the property by clicking the hot key in the blue map that displays on the digital tablet's location.

- 2 Define
- Press the Define key to set the programs locations, Internet or hot key location.

#### 2.1 Define Hot Cell

- (1) Run You can reprogram the functions of Hot Cell.
- (2) Start in This is the initial folder when the program starts the execution.
- (3) Parameters The string typed will be passed to the program as parameters.
- The Wireless tablet do not have the hot cell function.

## **Pressure Test** There are four different colors for selecting and the pressure sensitivity of the pen tablet can be adjusted in this tab. There is a test area to see the thickness of a line at a certain pressure of the pen tip on the pad.

• The similar functions are also working on different Windows and Mac OS.

## Storing the Digital pen and changing the Pen Battery & Tip Storing the Digital pen properly

To store the Digital pen, make sure that the tip does not touch anything, especially, do not let the pen stand in a cup or penholder with the tip down. Pressure applied to the pen tip will cause a constant drain on the pen's battery, it is recommended to place the pen in a pen holder or store it with the pen tip pointing upward, or place it horizontally with the pen tip free of any other objects.

## Changing the pen battery

Twist the pen cap and insert the battery.

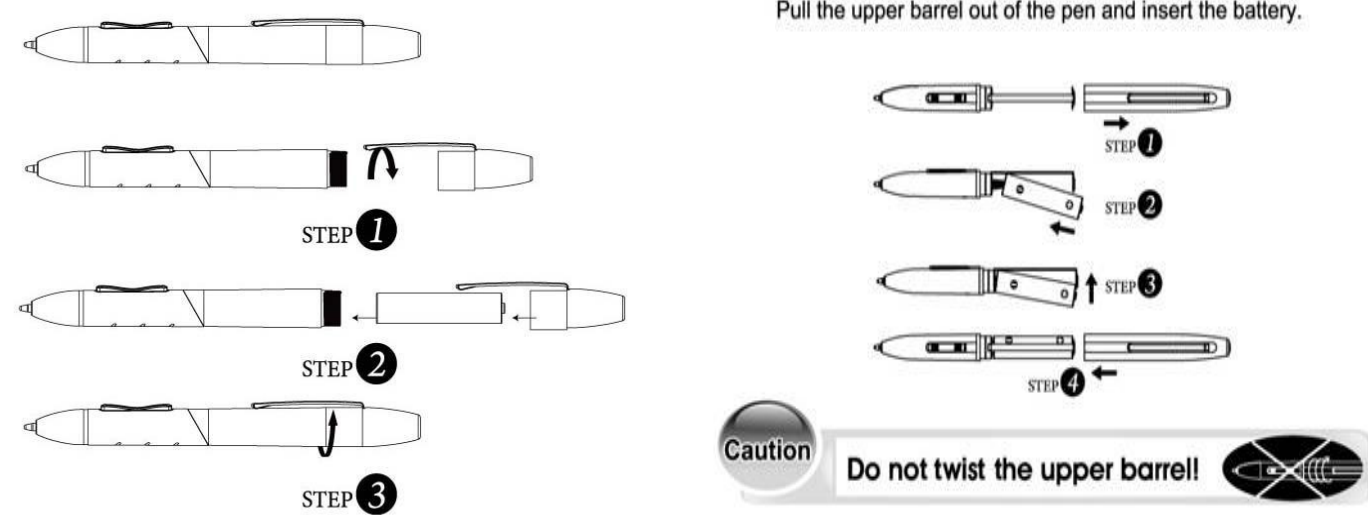

## Changing the wireless stylus pen tip

A: Pull out the pen tip from Digital pen by using a Pen Clip Penholder and Pen Clip (2 in 1)

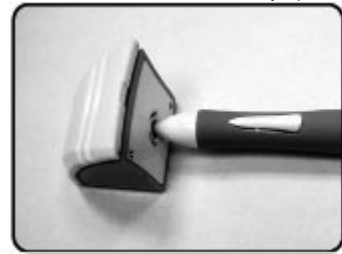

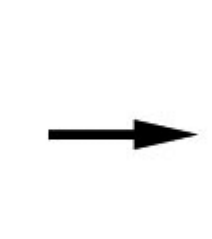

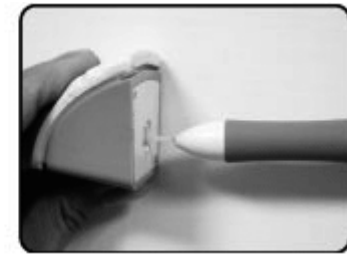

**Normal Pen Clip** 

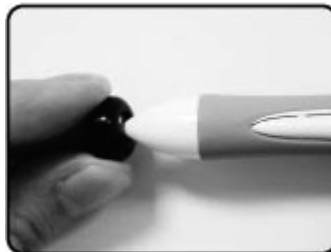

B: Push the pen tip into the Digital pen

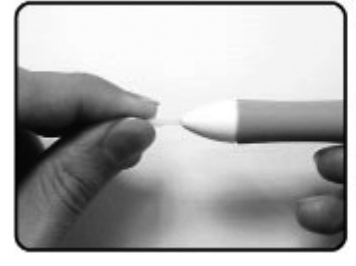

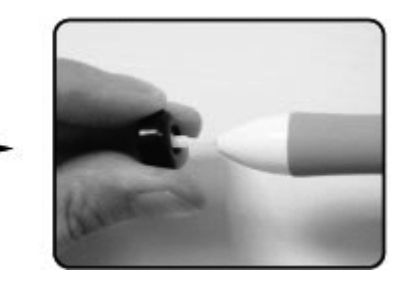

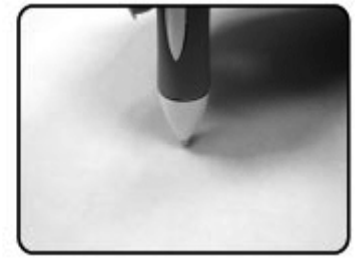

Pull the upper barrel out of the pen and insert the battery.